## BİRİMLERDE GÖREVLİ AKADEMİSYEN VE İDARİ ROLÜ OLAN PERSONEL İÇİN OBS SİSTEMİNE TEK GİRİŞ YAPILABİLMESİ

1- OBS Sistemine Akademisyen Girişinden giriş yapılır. Sol taraftaki linklerden Yönetim, Kullanıcı İşlemleri altındaki İdari Rol Tanımla butonuna basılır.

|                       |                          | Idan Rol ligidendrme |                                                                                                    |                                                |                                   |               |  |  |  |
|-----------------------|--------------------------|----------------------|----------------------------------------------------------------------------------------------------|------------------------------------------------|-----------------------------------|---------------|--|--|--|
| Akdeniz Üniversitesi  |                          | Bilgi Notu           | İdari tarafa girmek için kullandığınız ve Akademisye                                                                  | en rolü ile ilişkilendirmek istediğiniz kullan | ıcı adınızı ve şifrenizi giriniz. |               |  |  |  |
| Akademik Bilgi Sistem |                          | Bu işlem A           | kademisyen ekranından İdari ekrana tek bir tıklama                                                                    | ile şifresiz olarak geçiş yapmanıza olanak     | anır.                             |               |  |  |  |
| Ders İşlemleri        |                          | Carlo Ad             | Titari Haraba Casia                                                                                                   |                                                |                                   |               |  |  |  |
| Danışmanlık İşlemleri | k İşlemleri > Kullanın A |                      | Loan reside verys                                                                                                    |                                                |                                   |               |  |  |  |
| Sınav İşlemleri       |                          | Şifre                | İdari tarafa giriş için kullandığınız Şifrenizi Giriniz                                                               |                                                |                                   |               |  |  |  |
| ] Akademik CV         |                          | Sayıların Toplamı    | · 7.4 +31 = (2) 58                                                                                                    |                                                |                                   |               |  |  |  |
| 🖞 Hazırlık İşlemleri  |                          |                      | <ol> <li>Oluştur</li> </ol>                                                                                           |                                                |                                   |               |  |  |  |
| ) Başvuru işlemleri   |                          |                      | Geçiş Tanımı Başarıyla Ölüştürüldü                                                                                    |                                                |                                   |               |  |  |  |
| Hizmet Bilgileri      |                          |                      | şımoi toan nesabiniza ginş yaptıktan sonra<br>Kullanıcı İşlemleri menüsü altındaki Geçiş Onay İşlemleri menüsünden or | ay vermeniz gerekmektedir.                     |                                   |               |  |  |  |
| Kullanıcı İşlemleri   |                          |                      | Onayladıktan sonra hesaplar arasında geçiş yapabilirsiniz.                                                            |                                                |                                   |               |  |  |  |
| m Brofil Rilgileri    |                          | Tanımlı Geçişler     |                                                                                                    |                                                |                                   |               |  |  |  |
| 🗆 İdari Rol Tanımla   |                          | Geçiş Tanımı         | İdəri Kullanıcı Adı                                                                                                   | Adı Soyadı                                     | Açıklama                          | Onay Durum    |  |  |  |
| 🗆 Gelen Mesajiar      |                          | İdari Hesaba Geçiş   | •                                                                                                    |                                                | İdari Hesaba Geçiş                | Onay Bekliyor |  |  |  |
| 🗆 Gönderilen Mesajlar |                          |                      |                                                                                                    |                                                |                                   |               |  |  |  |
| 🗆 Duyurular           |                          |                      |                                                                                                    |                                                |                                   |               |  |  |  |
| 🗆 Anketler            |                          |                      |                                                                                                    |                                                |                                   |               |  |  |  |
| 🗆 Şifre Değiştir      |                          |                      |                                                                                                    |                                                |                                   |               |  |  |  |
| Fotoğraf Güncelleme   |                          |                      |                                                                                                    |                                                |                                   |               |  |  |  |
|                       |                          |                      |                                                                                                    |                                                |                                   |               |  |  |  |

2- Kullanıcı adı, kullanıcı şifreniz ve sayıların toplamı girildikten sonra **Oluştur** butonuna basılır.

| Akdeniz Üniversitesi    |  | Idan Rd Ilpklendirme                                                                                                    |                                                                                   |                                    |                    |               |  |  |
|-------------------------|--|----------------------------------------------------------------------------------------------------|-----------------------------------------------------------------------------------|------------------------------------|--------------------|---------------|--|--|
|                         |  | Bilgi Notu İdari tarafa girmek için kullandığınız ve Akademisyen rolü ile ilişkilendirmek istediğiniz kullanıcı adınızı ve şifrenizi giriniz. |                                                                                   |                                    |                    |               |  |  |
| Akademik Bilgi Sistemi  |  | Bu işlem Al                                                                                                    | kademisyen ekranından Idari ekrana tek bir tıklama ile şifr                       | esiz olarak geçiş yapmanıza olanak | tanır.             |               |  |  |
| 🗄 Ders İşlemleri        |  | Gerir Adı                                                                                                    | Idari Maraba Garin                                                                |                                    |                    |               |  |  |
| 🗄 Danışmanlık İşlemleri |  | Kullanıcı Adı                                                                                                    |                                                                                   |                                    |                    |               |  |  |
| 🛿 Sınav İşlemleri       |  | Şifre                                                                                                    | İdari tərəfə giriş için kullandığınız Şifrenizi Giriniz                           |                                    |                    |               |  |  |
| 🗊 Akademik CV           |  | Sayıların Toplamı                                                                                                    | 0 74 51 = 20                                                                      |                                    |                    |               |  |  |
| ຊካ Hazırlık işlemleri   |  |                                                                                                    | 2 Oluştur                                                                         |                                    |                    |               |  |  |
| ) Başvuru İşlemleri     |  |                                                                                                    | Geçş Tanımı Başarıyla Oluşturuldu<br>Simdi İdari hesabınıza giris yaptıktan sonra |                                    |                    |               |  |  |
| 🛿 Hizmet Bilgileri      |  |                                                                                                    | Kullanıcı İşlemleri menüsü altındaki Geçiş Onay İşlemleri menüsünden onay verme   | niz gerekmektedir.                 |                    |               |  |  |
| 🗟 Kullanıcı İşlemleri   |  |                                                                                                    | Onayladıktan sonra hesaplar arasında geçiş yapabilirsiniz.                        |                                    |                    |               |  |  |
| 🗆 Profil Bilgileri      |  | Tanımlı Geçişler                                                                                                    |                                                                                   |                                    |                    |               |  |  |
| 🗆 İdari Rol Tanımla     |  | Geçiş Tanımı                                                                                                    | İdəri Kullanıcı Adı                                                               | Adi Soyadi                         | Açıklama           | Onay Durum    |  |  |
| 🗆 Gelen Mesajlar        |  | İdari Hesaba Geçiş                                                                                                    |                                                                                   |                                    | İdəri Hesabə Geçiş | Onay Bekliyor |  |  |
| 🗆 Gönderilen Mesajlar   |  |                                                                                                    |                                                                                   |                                    |                    |               |  |  |
| Duyurular               |  |                                                                                                    |                                                                                   |                                    |                    |               |  |  |
| 🗅 Anketler              |  |                                                                                                    |                                                                                   |                                    |                    |               |  |  |
| 🗆 Şifre Değiştir        |  |                                                                                                    |                                                                                   |                                    |                    |               |  |  |
| Fotoğraf Güncelleme     |  |                                                                                                    |                                                                                   |                                    |                    |               |  |  |
|                         |  |                                                                                                    |                                                                                   |                                    |                    |               |  |  |

3- Akademisyen Girişinden çıkış yapılarak, OBS Sistemine İdari/Bölüm Başkanı Girişinden tekrar giriş yapılır. Yönetim butonunun altındaki Kullanıcı İşlemleri butonuna basılarak Geçiş Hesabı Onay İşlemleri butonuna basılır. Açılan sayfada Onayla butonuna basılır.

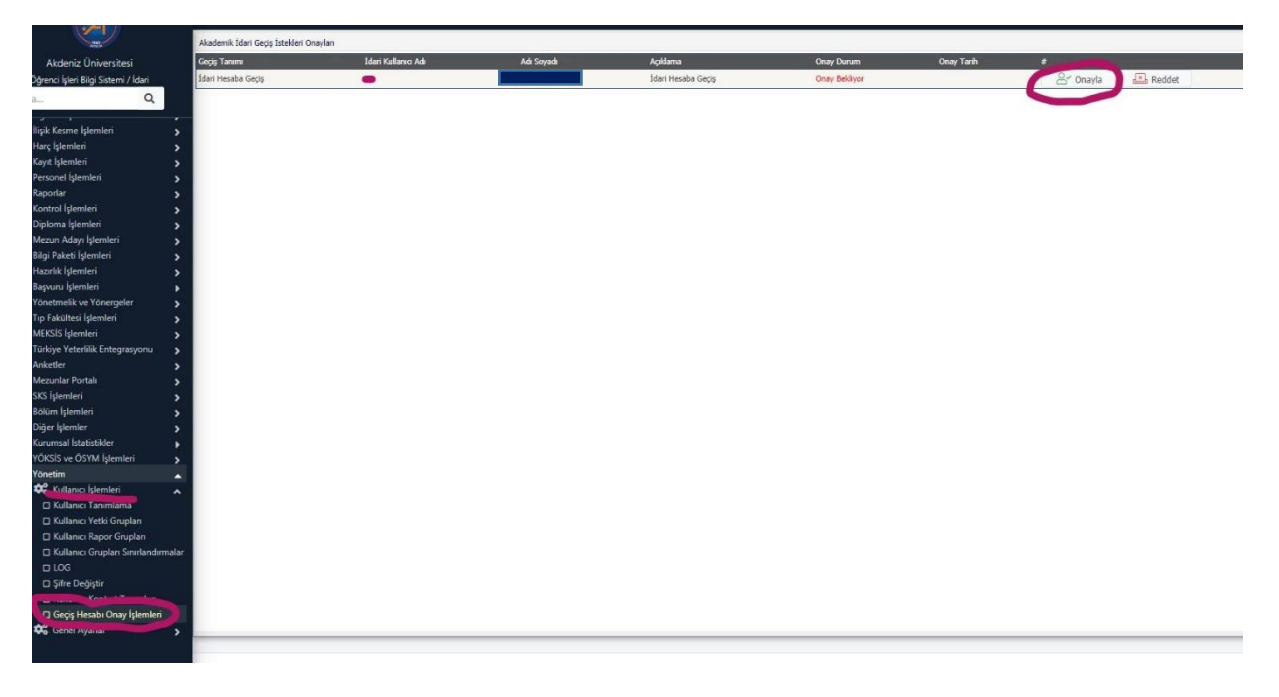

4- Onaylama işlemi yapıldıktan sonra, OBS sistemine giriş yapılır ve sağ tarafta isim yazılan butona basılınca açılan ekrandan idari hesaba geçiş yapılabilir.

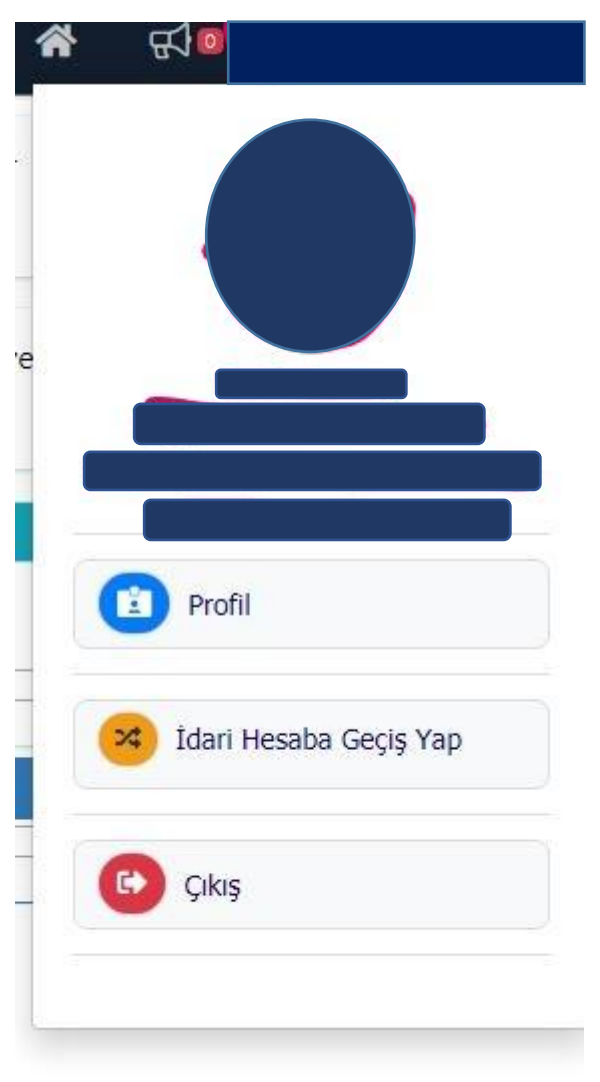

**NOT :** Yukarıda anlatılan işlemler klasik kullanıcı sisteminde aktiftir. Modern kullanıcı sisteminde kullanılabilmesi için çalışmalar devam etmektedir.